## How to create a new Financial Fiscal Period

**Purpose**: Usually the system would have some defaulted current and future fiscal period; however, when the future fiscal period is reached (becomes current) and there is no future period available, user would get some notification/error when doing financial billing process.

**Resolution**: A user can create future Fiscal period. Here are the steps:

| MED o carol                                                                    |                                                      | Welcome abiy(                                                                        | Treiconie autywnieue-oare: Tour oession expires in too minutes   Frome   Freip   Oupport   Itemite Access   Logo |            |               |               |  |  |  |
|--------------------------------------------------------------------------------|------------------------------------------------------|--------------------------------------------------------------------------------------|----------------------------------------------------------------------------------------------------|------------|---------------|---------------|--|--|--|
| Optimizing Efficiency + Funding                                                |                                                      |                                                                                      | 1                                                                                                    |            |               | Search Client |  |  |  |
| Home e-ADT e-Assessments e                                                     | e-Plan e-Notes e-MAR e-Finan                         | cials POC Wound Tracker                                                              | e-Reports Settings                                                                                               | My Account | Admin         |               |  |  |  |
| Facility e-ADT e-Assessments                                                   | e-Plan e-Notes Relationship B                        | uilder e-MAR e-Financials                                                            | Security Lookup Val                                                                                              | ues POC F  | Forms Builder |               |  |  |  |
| Choose an Option 3<br>Manage Fiscal Periods                                    | Manage Fiscal Periods<br>General Ledger Accounts Rec | 2<br>ceivable Trust                                                                  | -                                                                                                    |            |               | New           |  |  |  |
| Client Opening Balances                                                        | Select Fiscal Year to View/Edit                      |                                                                                      |                                                                                                    |            |               |               |  |  |  |
| Options<br>Merge EFT Files<br>Setup AR Stmt Group<br>Transfer EFT Files Format | Initial Currer<br>Initial Billin                     | Fiscal Year 2011 (Current)<br>2011 (Current)<br>2012<br>2013<br>2014<br>2014<br>2015 |                                                                                                    |            |               |               |  |  |  |
|                                                                                | Fiscal Calendar Details(GL)                          |                                                                                      |                                                                                                    |            |               |               |  |  |  |

Go to: Setting > e-Financial > Manage Fiscal Period

As you can see in the above example, currently there fiscal period create up until 2015. To add future fiscal period i.e. Year 2016 click on 'New', the following screen appears, keep on Clicking on 'Next' until you see the 'Save' button.

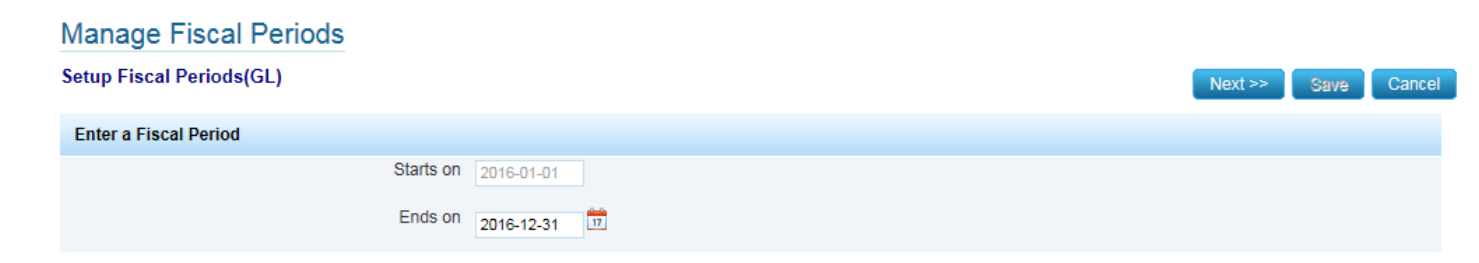

Fiscal year 2016 is created as follow:

| e-Plan e-Notes Relationship Builder e-M/ | R e-Financials         | Security | Lookup Values | POC | Forms Builder |  |     |  |
|------------------------------------------|------------------------|----------|---------------|-----|---------------|--|-----|--|
| Manage Fiscal Periods                    |                        |          |               |     |               |  |     |  |
| General Ledger Accounts Receivable       | rust                   |          |               |     |               |  |     |  |
|                                          |                        |          |               |     |               |  | New |  |
| Select Fiscal Year to View/Edit          |                        |          |               |     |               |  |     |  |
| Fiscal Year                              | 2016<br>2011 (Current) |          |               |     |               |  |     |  |
| Initial Current Period Date              | 2012<br>2013           |          |               |     |               |  |     |  |
| Initial Billing Period Date              | 2014<br>2015<br>2016   |          |               |     |               |  |     |  |
| Fiscal Calendar Details(GL)              |                        |          |               |     |               |  |     |  |
| Starts on                                | 2016-01-01             |          |               |     |               |  |     |  |
| Ends on                                  | 2016-12-31             |          |               |     |               |  |     |  |

To continue creating more future fiscal years, click on 'New' again and follow the above steps. User can add as many future period as need.